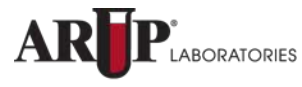

A nonprofit enterprise of the University of Utah and its Department of Pathology

## **Order Entry New Label Printing Application**

ARUP is dropping support for the Java applet currently used to print labels in Order Entry and switching to a new printing application. If you use the label printing feature, you will need to download the new application by 5 p.m. on Tuesday, November 3, 2015, and re-setup your label printer.

If you utilize your own LIS labels for specimens that ship to ARUP, please disregard these instructions.

If you do not have administrator rights on your machine, please ask your IT group to assist you with the setup.

We highly recommend that you download the software required for the new label printing application prior to the November 3 release.

Navigate to: http://www.neodynamic.com/downloads/wcpp/

Be sure to download the WCPP-\*.msi file as illustrated below.

| ssor (WCPP) is the<br>hines without pay | client-side part of both WebC                                        | lientPrint for ASP.NET & WebClien                                                | tPrint for PHP solutions. It can    | n be installed at any                                                                                                    |
|-----------------------------------------|----------------------------------------------------------------------|----------------------------------------------------------------------------------|-------------------------------------|----------------------------------------------------------------------------------------------------|
| miles manout puy                        |                                                                      | and read System Requirements for ea                                              | ch available platform:              | -                                                                                                    |
|                                         | ing only recsi bounded from t                                        | and read system requirements for ea                                              | ch available platform.              |                                                                                                    |
| Vindows                                 | WCPP for Linux                                                       | WCPP for Mac                                                                     |                                     |                                                                                                    |
|                                         |                                                                      |                                                                                  |                                     |                                                                                                    |
| er File                                 |                                                                      |                                                                                  | WCPP Version                        |                                                                                                    |
| op-2.0.15.918-win                       | exe                                                                  |                                                                                  | 2.0.15.918                          |                                                                                                    |
| op-2.0.15.918.msi                       |                                                                      |                                                                                  | 2.0.15.918                          |                                                                                                    |
|                                         | <b>Vindows</b><br>ler File<br>pp-2.0.15.918-win<br>pp-2.0.15.918.msi | Windows WCPP for Linux<br>ler File<br>pp-2.0.15.918-win.exe<br>pp-2.0.15.918.msi | Windows WCPP for Linux WCPP for Mac | Windows         WCPP for Linux         WCPP for Mac           ler File         WCPP Version           pp-2.0.15.918-win.exe         2.0.15.918           pp-2.0.15.918.msi         2.0.15.918 |

Following our release, you can log into Connect Order Entry and click on the link under the Settings tab to get to the download.

| Register Patient | Look Up Patient         Packing List         Packing List Reprint         Label Reprint         Settings  |
|------------------|----------------------------------------------------------------------------------------------------|
| Physicians       | Printers                                                                                                  |
| Quick List       | ✓ Enable Label Printing                                                                                   |
| Packages         |                                                                                                    |
| Printers         | Additional software is required for label printing.<br>Please <u>click here</u> to download the software. |
|                  | Reboot your computer after installing the application then return to this page and set up your printer.   |

Double click on the file to run the installation.

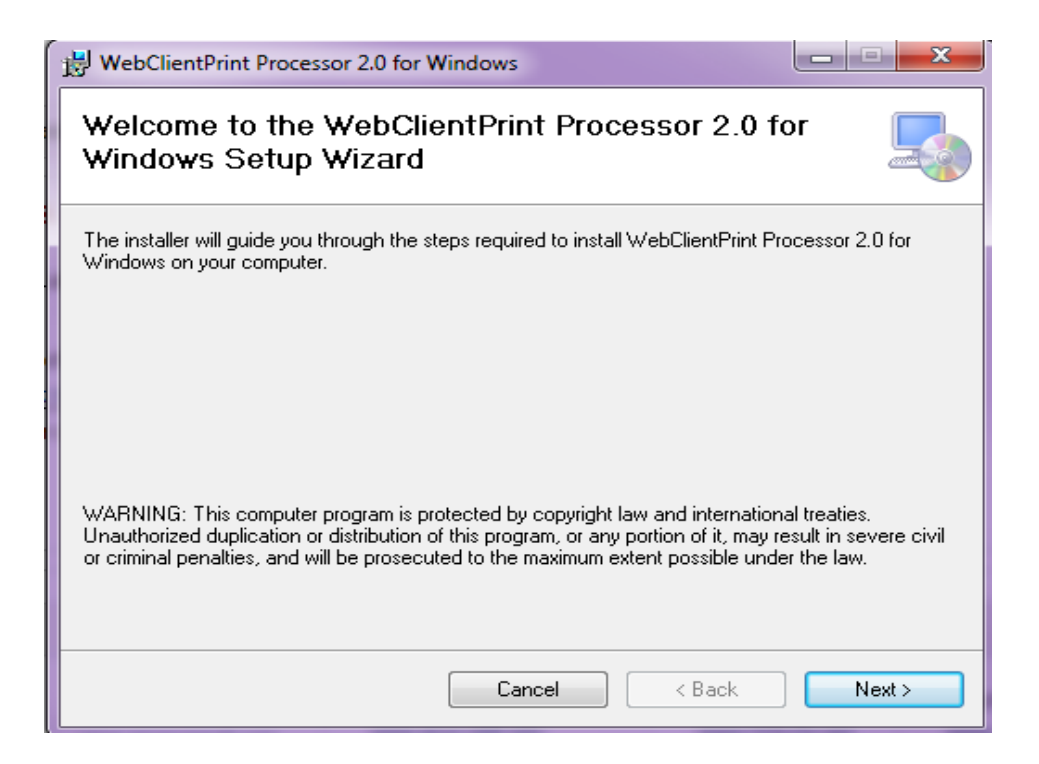

Click Next. Select to install for everyone. This is critical if you have multiple users using the same computer.

| B WebClientPrint Processor 2.0 for Windows                                                    |                     |
|-----------------------------------------------------------------------------------------------|---------------------|
| Select Installation Folder                                                                    |                     |
| The installer will install WebClientPrint Processor 2.0 for Windows to the following          | folder.             |
| To install in this folder, click "Next". To install to a different folder, enter it below or  | click "Browse".     |
| Eolder:<br>C:\Program Files (x86)\Neodynamic\WebClientPrint Processor 2.0 for                 | Browse<br>Disk Cost |
| Install WebClientPrint Processor 2.0 for Windows for yourself, or for anyone who<br>computer: | ) uses this         |
| Cancel < Back                                                                                 | Next >              |

Click Next to confirm installation.

| B WebClientPrint Processor 2.0 for Windows                                        | ×           |
|-----------------------------------------------------------------------------------|-------------|
| Confirm Installation                                                              | 5           |
| The installer is ready to install WebClientPrint Processor 2.0 for Windows on you | r computer. |
| Click "Next" to start the installation.                                           |             |
|                                                                                   |             |
|                                                                                   |             |
|                                                                                   |             |
|                                                                                   |             |
|                                                                                   |             |
|                                                                                   |             |
|                                                                                   |             |
| Cancel < Back                                                                     | Next >      |

Installation will begin.

| B WebClientPrint Processor 2.0 for Windows                   | X          |
|--------------------------------------------------------------|------------|
| Installing WebClientPrint Processor 2.0 for<br>Windows       | -          |
| WebClientPrint Processor 2.0 for Windows is being installed. |            |
| Please wait                                                  |            |
|                                                              |            |
|                                                              |            |
|                                                              |            |
| Cancel < Ba                                                  | ack Next > |

Click Close to finish installation.

| B WebClientPrint Processor 2.0 for Windows                                                          | X     |
|----------------------------------------------------------------------------------------------------|-------|
| Installation Complete                                                                               | 5     |
| WebClientPrint Processor 2.0 for Windows has been successfully installed.<br>Click "Close" to exit. |       |
| Cancel < Back                                                                                       | Close |

Close all applications and programs and reboot your computer.

Log into Connect Order Entry and select the Settings tab.

| Register Patient | Look Up Patient         Packing List         Packing List Reprint         Label Reprint         Settings |
|------------------|----------------------------------------------------------------------------------------------------|
| Physicians       | Printers                                                                                                 |
| Quick List       | Inable Label Printing                                                                                    |
| Packages         | Select Printer: Zebra LP2824                                                                             |
| Printers         | Copies: 1                                                                                                |
|                  |                                                                                                    |

Use the dropdown menu to select the Zebra LP2824 printer connected to your computer.

You may see the following screen instead of the dropdown menu on some browsers. If you see this screen, simply click on the link to load your printers.

| Register Patient | Look Up Patient         Packing List         Packing List Reprint         Label Reprint         Settings                               |
|------------------|----------------------------------------------------------------------------------------------------|
| Physicians       | Printers                                                                                                    |
| Quick List       | C Enable Label Printing                                                                                                    |
| Packages         | Could not load the printers.                                                                                                    |
| Printers         | Please make sure that printers are installed on your machine.<br>Please <mark>click here</mark> to try loading the installed printers. |

Click Save to save your printer selection.

Your computer is now setup for label printing.

## Additional steps for IE 8 only:

Click on the Tools menu and open the Internet Options window as illustrated below.

Select Internet as your zone and press the Custom level button to open the Security Settings – Internet Zone window.

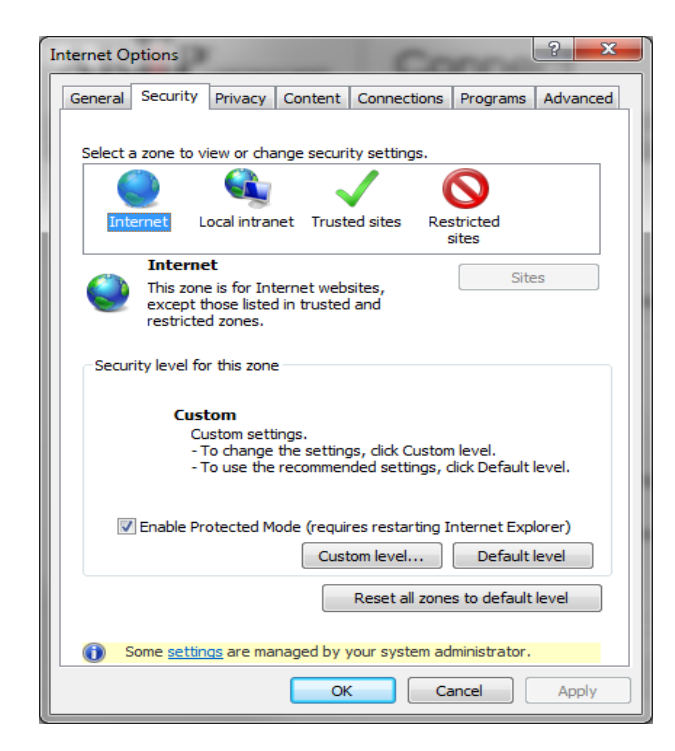

Scroll down to the Miscellaneous section.

Scroll down to the sub-heading "Display mixed content" and select Enable (the default is Prompt).

Press OK, then restart the browser.

| Security Settings - Internet Zone                                | ×        |
|------------------------------------------------------------------|----------|
| Settings                                                         |          |
| Prompt                                                           | <u> </u> |
| Allow websites to open windows without address or status b       |          |
| Disable                                                          |          |
| Enable                                                           |          |
| Display mixed content                                            |          |
| Disable                                                          |          |
| Enable                                                           |          |
| Prompt                                                           |          |
| Don't prompt for client certificate selection when no certificat |          |
| Oisable                                                          |          |
| Enable                                                           |          |
| Drag and drop or copy and paste files                            |          |
| Disable                                                          |          |
| <ul> <li>Enable</li> </ul>                                       |          |
| Prompt                                                           | -        |
| Todude local directory path when uploading files to a server     | ·        |
|                                                                  |          |
| *Takes effect after you restart Internet Explorer                |          |
| Reset custom settings                                            |          |
| Reset to: Medium high (default)                                  |          |
| reduin nigh (derdale)                                            |          |
|                                                                  |          |
| OK                                                               | el 🚽     |
|                                                                  |          |